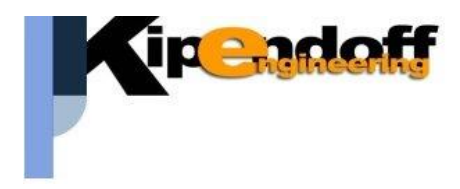

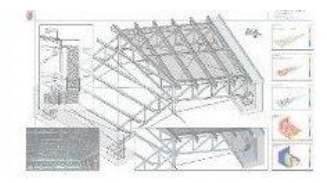

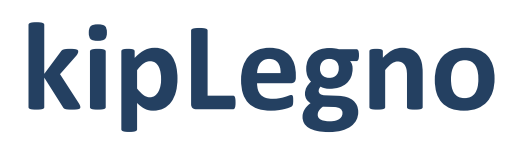

## software per la progettazione

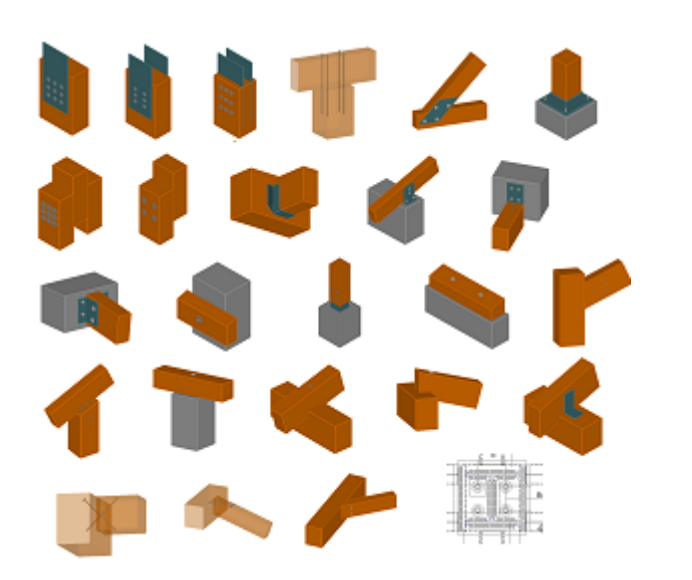

unioni in legno

# Guida all'import dati da progetto Pro\_SAP

Si riporta di seguito una breve guida all'import dei dati da un progetto strutturale eseguito con il software Pro\_SAP

## 1. Stampa relazione di calcolo Pro\_SAP

I dati utili nel progetto delle connessioni che è possibile importare da un progetto Pro\_SAP si dividono in :

- dati di input (materiale, sezioni, aste, casi di carico..)
- sollecitazioni aste (sollecitazioni per ogni combinazione di carico)

|   |     |                                          |   | Leggi carichi da progetto struttu         |
|---|-----|------------------------------------------|---|-------------------------------------------|
| ſ | Imp | orta dati esterni Salva dati Help on-lin | e | _                                         |
|   |     | IMPORTA DATI DA STAMPE PROGETTO :        |   |                                           |
| Ľ | 2   | CDS                                      | ► |                                           |
|   |     | ProSAP                                   | • | Relazione completa o dati di input        |
|   |     | EDILUS                                   | • | Solo sollecitazioni aste per combinazioni |
|   |     | SISMICAD                                 |   |                                           |

Di seguito sono riportate a titolo di esempio i tabulati utili all'import dei dati.

#### 1. Tabella archivio materiali dove sia indicata la classe del legno:

#### CARATTERISTICHE MATERIALI UTILIZZATI

.....

| ld  | Tipo / Note                                                         | V. caratt. | V. medio | Young     | Poisson | G         | Gamma    | Alfa     | Altri    |
|-----|---------------------------------------------------------------------|------------|----------|-----------|---------|-----------|----------|----------|----------|
|     |                                                                     | daN/cm2    | daN/cm2  | daN/cm2   |         | daN/cm2   | daN/cm3  |          |          |
| 1   | Calcestruzzo Classe C25/30                                          |            |          | 3.145e+05 | 0.20    | 1.310e+05 | 2.50e-03 | 1.00e-05 |          |
|     | Resistenza Rc                                                       | 300.0      |          |           |         |           |          |          |          |
|     | Resistenza fctm                                                     |            | 25.6     |           |         |           |          |          |          |
|     | Rapporto Rfessurata                                                 |            |          |           |         |           |          |          | 1.00     |
|     | Coefficiente ksb                                                    |            |          |           |         |           |          |          | 0.85     |
|     | Rapporto HRDb                                                       |            |          |           |         |           |          |          | 1.00e-05 |
|     | Rapporto HRDv                                                       |            |          |           |         |           |          |          | 1.00e-05 |
| 131 | Legno lamellare omogeneo <mark>GL28h</mark> -legno E = 1.260e+05    |            |          | 1.260e+05 | 0.0     | 6500.0    | 4.60e-04 | 1.00e-05 |          |
|     | Modulo E0,05                                                        |            |          | 1.050e+05 |         |           |          |          |          |
|     | Lamellare : SI                                                      |            |          |           |         |           |          |          |          |
|     | Resistenza fc0                                                      | 280.0      |          |           |         |           |          |          |          |
|     | Resistenza ft0                                                      | 223.0      |          |           |         |           |          |          |          |
|     | Resistenza fm                                                       | 280.0      |          |           |         |           |          |          |          |
|     | Resistenza fv                                                       | 35.0       |          |           |         |           |          |          |          |
|     | Rapporto HRDb                                                       |            |          |           |         |           |          |          | 1.00e-05 |
|     | Rapporto HRDv                                                       |            |          |           |         |           |          |          | 1.00e-05 |
| 133 | Legno lamellare omogeneo <mark>GL32h</mark> -legno E =<br>1.420e+05 |            |          | 1.420e+05 | 0.0     | 6500.0    | 4.90e-04 | 1.00e-05 |          |
|     | Modulo E0,05                                                        |            |          | 1.180e+05 |         |           |          |          |          |
|     | Lamellare : SI                                                      |            |          |           |         |           |          |          |          |
|     | Resistenza fc0                                                      | 320.0      |          |           |         |           |          |          |          |
|     | Resistenza ft0                                                      | 256.0      |          |           |         |           |          |          |          |
|     | Resistenza fm                                                       | 320.0      |          |           |         |           |          |          |          |
|     | Resistenza fv                                                       | 35.0       |          |           |         |           |          |          |          |
|     | Rapporto HRDb                                                       |            |          |           |         |           |          |          | 1.00e-05 |
|     | Rapporto HRDv                                                       |            |          |           |         |           |          |          | 1.00e-05 |

21

h=60

PILASTRO 100x60-Rettangolare: b=100

#### 2. Tabella archivio sezioni:

## **MODELLAZIONE DELLE SEZIONI**

| ld | Тіро                                                            | Area    | A V2    | A V3    | Jt        | J 2-2     | J 3-3     | W 2-2     | W 3-3     | Wp 2-2    | Wp 3-3    |
|----|-----------------------------------------------------------------|---------|---------|---------|-----------|-----------|-----------|-----------|-----------|-----------|-----------|
|    |                                                                 | cm2     | cm2     | cm2     | cm4       | cm4       | cm4       | cm3       | cm3       | cm3       | cm3       |
| 1  | PILASTRO 60x60-<br>Rettangolare: b=60<br>h=60                   | 3600.00 | 3000.00 | 3000.00 | 1.822e+06 | 1.080e+06 | 1.080e+06 | 3.600e+04 | 3.600e+04 | 5.400e+04 | 5.400e+04 |
| 2  | TRAVE 40X60-<br>Rettangolare: b=40<br>h=60                      | 2400.00 | 2000.00 | 2000.00 | 7.424e+05 | 3.200e+05 | 7.200e+05 | 1.600e+04 | 2.400e+04 | 2.400e+04 | 3.600e+04 |
| 8  | TUBO 30.0x5.0                                                   | 3.93    | 0.0     | 0.0     | 6.38      | 3.19      | 3.19      | 2.13      | 2.13      | 3.17      | 3.17      |
| 16 | COPERTURA - TRAVE<br>PRINCIPALE-<br>Rettangolare: b=40<br>h=168 | 6720.00 | 5600.00 | 5600.00 | 3.046e+06 | 8.960e+05 | 1.581e+07 | 4.480e+04 | 1.882e+05 | 6.720e+04 | 2.822e+05 |
| 17 | COPERTURA - TRAVE<br>SECONDARIA-<br>Rettangolare: b=20<br>h=44  | 880.00  | 733.33  | 733.33  | 8.373e+04 | 2.933e+04 | 1.420e+05 | 2933.33   | 6453.33   | 4400.00   | 9680.00   |
| 18 | TRAVE NASCOSTA<br>AGGETTO-<br>Rettangolare: b=23<br>h=34        | 782.00  | 651.67  | 651.67  | 8.014e+04 | 3.447e+04 | 7.533e+04 | 2997.67   | 4431.33   | 4496.50   | 6647.00   |
| 19 | CORDOLO 60X120-<br>Rettangolare: b=60<br>h=120                  | 7200.00 | 6000.00 | 6000.00 | 5.918e+06 | 2.160e+06 | 8.640e+06 | 7.200e+04 | 1.440e+05 | 1.080e+05 | 2.160e+05 |
| 21 | PILASTRO 100x60-                                                | 6000.00 | 5000.00 | 5000.00 | 4.478e+06 | 5.000e+06 | 1.800e+06 | 1.000e+05 | 6.000e+04 | 1.500e+05 | 9.000e+04 |

Nota: per sezioni non identificabili come rettangolari il programma richiederà all'utente di indicare se si tratta di sezioni rettangolari mediante un messaggio a video. Esempio:

| Lettura archivio sezioni                                                         |  |
|----------------------------------------------------------------------------------|--|
| La sezione num. 8 - TUBO 30.0x5.0 è una sezione rettangolare 1.26 x<br>3.12 cm2? |  |
| Sì No                                                                            |  |

#### 3. Tabella NODI 3D:

Si tratta di un tabulato opzionale, ma utile all'utente per individuare le aste nel modello 3D

| TABELLA     | TABELLA DATI NODI |        |       |      |        |        |       |      |        |        |  |  |  |
|-------------|-------------------|--------|-------|------|--------|--------|-------|------|--------|--------|--|--|--|
| Nodo        | X                 | Y      | Z     | Nodo | X      | Y      | Z     | Nodo | X      | Y      |  |  |  |
|             | cm                | cm     | cm    | -    | cm     | cm     | cm    |      | cm     | cm cr  |  |  |  |
| 8<br>680.0  | 2732.9            | 3337.5 | 652.8 | 9    | 1471.0 | 0.0    | 0.0   | 10   | 2624.0 | 3337.5 |  |  |  |
| 12<br>667.0 | 1471.0            | 3177.5 | 0.0   | 13   | 0.0    | 0.0    | 417.0 | 14   | 2680.0 | 0.0    |  |  |  |
| 15          | 2680.0            | 1588.8 | 667.0 | 16   | 2680.0 | 2383.1 | 667.0 | 17   | 2891.8 | 0.0    |  |  |  |

kipendoff engineering

www.kipendoff.com

| 610.0<br>18 | 2891.8 | 794 4 | 610.0 | 19 | 2891.8 | 1588.8 | 610.0 | 20 | 2891.8 | 2383 1 |  |
|-------------|--------|-------|-------|----|--------|--------|-------|----|--------|--------|--|
| 610.0       | 2001.0 | 104.4 | 010.0 | 10 | 2001.0 | 1000.0 | 010.0 | 20 | 2001.0 | 2000.1 |  |
| 21          | 0.0    | 794.4 | 417.0 | 22 | 0.0    | 1588.8 | 417.0 | 23 | 0.0    | 2383.1 |  |
| 417.0       |        |       |       |    |        |        |       |    |        |        |  |
| 24          | 2680.0 | 794.4 | 667.0 | 25 | 67.0   | 0.0    | 449.0 | 26 | 190.0  | 0.0    |  |
| 504.0       |        |       |       |    |        |        |       |    |        |        |  |
| 27          | 326.0  | 0.0   | 560.0 | 28 | 464.0  | 0.0    | 609.0 | 29 | 604.0  | 0.0    |  |
| 654.0       |        |       |       |    |        |        |       |    |        |        |  |
| 30          | 746.0  | 0.0   | 692.0 | 31 | 889.0  | 0.0    | 725.0 | 32 | 1033.0 | 0.0    |  |
| 753.0       |        |       |       |    |        |        |       |    |        |        |  |
| 33          | 1178.0 | 0.0   | 774.0 | 34 | 1324.0 | 0.0    | 790.0 | 35 | 1471.0 | 0.0    |  |
| 800.0       |        |       |       |    |        |        |       |    |        |        |  |
| 36<br>796.0 | 1618.0 | 0.0   | 805.0 | 37 | 1765.0 | 0.0    | 803.0 | 38 | 1912.0 | 0.0    |  |
|             |        |       |       |    |        |        |       |    |        |        |  |

#### 4. Tabella aste

#### TABELLA DATI TRAVI

| Elem.<br>Wink O | Note      | Nodo I | Nodo J | Mat. | Sez. | Crit. | Rotaz. | Svincolo I | Svincolo J | Wink V  |
|-----------------|-----------|--------|--------|------|------|-------|--------|------------|------------|---------|
|                 |           |        |        |      |      |       | gradi  |            |            | daN/cm3 |
| daN/cm3         |           |        |        |      |      |       | •      |            |            |         |
| 1               | Asta tesa | 99     | 82     | 12   | 8    | 1     |        |            |            |         |
| 2               | Asta tesa | 78     | 65     | 12   | 8    | 1     |        |            |            |         |
| 3               | Asta tesa | 91     | 74     | 12   | 8    | 1     |        |            |            |         |
|                 |           |        |        |      |      |       |        |            |            |         |
| 37              | Trave     | 34     | 35     | 133  | 16   | 1     |        |            |            |         |
| 38              | Trave     | 35     | 36     | 133  | 16   | 1     |        |            |            |         |
| 39              | Trave     | 36     | 37     | 133  | 16   | 1     |        |            |            |         |
| 40              | Trave 37  | 38     | 133    | 16   | 1    |       |        |            |            |         |
|                 |           |        |        |      |      |       |        |            |            |         |

#### 5. Casi di carico

Da questo tabulato è possibile derivare le durate e la tipologia dei carichi.

#### SCHEMATIZZAZIONE DEI CASI DI CARICO

.....

| CDC | Tipo | Sigla Id                                     | Note                                                             |
|-----|------|----------------------------------------------|------------------------------------------------------------------|
| 1   | Ggk  | CDC=Ggk (peso proprio della struttura)       |                                                                  |
| 2   | Gsk  | CDC=G1sk (permanente solai-coperture)        |                                                                  |
| 3   | Gsk  | CDC=G2sk (permanente solai-coperture n.c.d.) |                                                                  |
| 4   | Gsk  | CDC=G2pk (permanente pannelli n.c.d.)        |                                                                  |
| 5   | Qnk  | CDC=Qnk (carico da neve)                     |                                                                  |
| 6   | Edk  | CDC=Ed (dinamico SL CO) alfa=0.0 (ecc. +)    | partecipazione:1.00 per 1 CDC=Ggk (peso proprio della struttura) |
|     |      |                                              | partecipazione:1.00 per 2 CDC=G1sk (permanente solai-coperture)  |
|     |      |                                              | partecipazione:1.00 per 3 CDC=G2sk (permanente solai-coperture   |
|     |      |                                              | n.c.d.)                                                          |
|     |      |                                              | partecipazione:1.00 per 4 CDC=G2pk (permanente pannelli n.c.d.)  |
|     |      |                                              | partecipazione:1.00 per 5 CDC=Qnk (carico da neve)               |
|     |      |                                              | partecipazione:0.80 per 15 CDC=Qk (variabile fuoco)              |
|     |      |                                              | partecipazione:0.80 per 20 CDC=Qk (copertura)                    |
| 7   | Edk  | CDC=Ed (dinamico SL CO) alfa=0.0 (ecc)       | come precedente CDC sismico                                      |
| 8   | Edk  | CDC=Ed (dinamico SL CO) alfa=90.00 (ecc. +)  | come precedente CDC sismico                                      |
| 9   | Edk  | CDC=Ed (dinamico SL CO) alfa=90.00 (ecc)     | come precedente CDC sismico                                      |
| 10  | Edk  | CDC=Ed (dinamico SLO) alfa=0.0 (ecc. +)      | come precedente CDC sismico                                      |

| 11 | Edk | CDC=Ed (dinamico SLO) alfa=0.0 (ecc)      | come precedente CDC sismico |
|----|-----|-------------------------------------------|-----------------------------|
| 12 | Edk | CDC=Ed (dinamico SLO) alfa=90.00 (ecc. +) | come precedente CDC sismico |
| 13 | Edk | CDC=Ed (dinamico SLO) alfa=90.00 (ecc)    | come precedente CDC sismico |
| 14 | Edk | CDC=Ed (dinamico SL CO) verticale         | come precedente CDC sismico |
| 15 | Qk  | CDC=Qk (variabile fuoco)                  | Azioni applicate:           |
| 16 | Qvk | CDC=Qvk (carico da vento) dir X +         | Azioni applicate:           |

#### 6. Tabella combinazioni di carichi

| Cmb | Tipo     | Sigla Id                            | effetto P-delta |
|-----|----------|-------------------------------------|-----------------|
| 1   | SLU      | Comb. SLU A1 1                      |                 |
| 2   | SLU      | Comb. SLU A1 2                      |                 |
| 3   | SLU      | Comb. SLU A1 3                      |                 |
| 4   | SLU      | Comb. SLU A1 4                      |                 |
| 5   | SLU      | Comb. SLU A1 5                      |                 |
| 6   | SLU      | Comb. SLU A1 6                      |                 |
|     |          |                                     |                 |
| 24  | SLU      | Comb. SLU A1 24                     |                 |
| 25  | SLU      | Comb. SLU A1 25                     |                 |
| 26  | SLU      | Comb. SLU A1 26                     |                 |
| 27  | SLU      | Comb. SLU A1 27                     |                 |
| 28  | SLU      | Comb. SLU A1 28                     |                 |
| 117 | SLD(sis) | Comb. SLE (SLO Operativo sism.) 117 |                 |
| 118 | SLD(sis) | Comb. SLE (SLO Operativo sism.) 118 |                 |
| 148 | SLD(sis) | Comb. SLE (SLO Operativo sism.) 148 |                 |
| 149 | SLU      | Comb. SLU A1 (SLC sism.) 149        |                 |

| Cmb | CDC  | CDC  | CDC  | CDC  | CDC  | CDC  | CDC  | CDC  | CDC  | CDC   | CDC   | CDC   | CDC   | CDC   |
|-----|------|------|------|------|------|------|------|------|------|-------|-------|-------|-------|-------|
|     | 1/15 | 2/16 | 3/17 | 4/18 | 5/19 | 6/20 | 7/21 | 8/22 | 9/23 | 10/24 | 11/25 | 12/26 | 13/27 | 14/28 |
| 1   | 1.30 | 1.30 | 1.50 | 1.50 | 0.0  | 0.0  | 0.0  | 0.0  | 0.0  | 0.0   | 0.0   | 0.0   | 0.0   | 0.0   |
|     | 0.0  | 0.90 | 0.90 | 0.90 | 0.90 | 0.0  |      |      |      |       |       |       |       |       |
| 2   | 1.30 | 1.30 | 1.50 | 1.50 | 0.0  | 0.0  | 0.0  | 0.0  | 0.0  | 0.0   | 0.0   | 0.0   | 0.0   | 0.0   |
|     | 1.50 | 0.90 | 0.90 | 0.90 | 0.90 | 0.0  |      |      |      |       |       |       |       |       |
| 3   | 1.30 | 1.30 | 1.50 | 1.50 | 1.50 | 0.0  | 0.0  | 0.0  | 0.0  | 0.0   | 0.0   | 0.0   | 0.0   | 0.0   |
|     | 0.0  | 0.90 | 0.90 | 0.90 | 0.90 | 0.0  |      |      |      |       |       |       |       |       |
|     |      |      |      |      |      |      |      |      |      |       |       |       |       |       |

#### 7. Tabulati sollecitazioni aste per TUTTE le combinazioni di carico

E' il tabulato più importante e deve riportare NON l'inviluppo delle sollecitazioni ma possibilmente i dati relativi a TUTTE le combinazioni di calcolo, almeno quelle per cui vengono effettuate le verifiche STR (combinazioni SLU e SLV).

#### **RISULTATI ELEMENTI TIPO TRAVE**

| Trave | Cmb M | /I3 mx/mn M | M2 mx/mn | D 2 / D 3 | Q 2 / Q 3 | Pos.  | Ν       | V 2    | V 3 | т      | M 2    | М 3    |
|-------|-------|-------------|----------|-----------|-----------|-------|---------|--------|-----|--------|--------|--------|
|       |       | daN cm      | daN cm   | cm        | daN       | cm    | daN     | daN    | daN | daN cm | daN cm | daN cm |
| 1     | 27    | 3760.94     | 0.0      | 0.0       | -30.45    | 0.0   | 3071.01 | 15.23  | 0.0 | 0.0    | 0.0    | 0.0    |
|       |       | 0.0         | 0.0      | 0.0       | 0.0       | 988.0 | 3069.75 | -15.23 | 0.0 | 0.0    | 0.0    | 0.0    |
| 1     | 37    | 4889.22     | 0.0      | 0.0       | -39.59    | 0.0   | 6175.40 | 19.79  | 0.0 | 0.0    | 0.0    | 0.0    |
|       |       | 0.0         | 0.0      | 0.0       | 0.0       | 988.0 | 6173.75 | -19.79 | 0.0 | 0.0    | 0.0    | 0.0    |
| 1     | 113   | 3760.94     | 0.0      | 0.0       | -30.45    | 0.0   | 3231.41 | 15.23  | 0.0 | 0.0    | 0.0    | 0.0    |
|       |       | 0.0         | 0.0      | 0.0       | 0.0       | 988.0 | 3230.14 | -15.23 | 0.0 | 0.0    | 0.0    | 0.0    |
| 1     | 136   | 3760.94     | 0.0      | 0.0       | -30.45    | 0.0   | 0.63    | 15.23  | 0.0 | 0.0    | 0.0    | 0.0    |
|       |       | 0.0         | 0.0      | 0.0       | 0.0       | 988.0 | -0.64   | -15.23 | 0.0 | 0.0    | 0.0    | 0.0    |
|       |       |             |          |           |           |       |         |        |     |        |        |        |

| Pilas.CmbM | 3 mx/mnM2 mx | /mnD 2 / D 3 | Q 2 / Q 3 | Pos. | Ν     | V 2        | V 3        | Т       | M 2        | M 3        |           |
|------------|--------------|--------------|-----------|------|-------|------------|------------|---------|------------|------------|-----------|
|            | daN cm       | daN cm       | cm        | daN  | cm    | daN        | daN        | daN     | daN cm     | daN cm     | daN cm    |
| 165        | 3 8.668e+06  | 0.0          | 0.76      | 0.0  | 0.0   | -5.979e+04 | -2.079e+04 | 4552.62 | -9.310e+04 | -1.898e+06 | 8.668e+06 |
|            | 0.0          | -1.898e+06   | -0.34     | 0.0  | 417.0 | -5.492e+04 | -2.079e+04 | 4552.62 | -9.310e+04 | 0.0        | 0.0       |
| 165        | 19 4.290e+06 | 0.0          | 0.18      | 0.0  | 0.0   | -3.888e+04 | -1.029e+04 | 5881.64 | 2.012e+05  | -2.453e+06 | 4.290e+06 |
|            | 0.0          | -2.453e+06   | -0.47     | 0.0  | 417.0 | -3.513e+04 | -1.029e+04 | 5881.64 | 2.012e+05  | 0.0        | 0.0       |
|            |              |              |           |      |       |            |            |         |            |            |           |

**IMPORTANTE**: nel caso di unioni con più aste convergenti e con carichi assegnati a più aste sarà importante aver stampato le sollecitazioni per TUTTE le combinazioni di carico altrimenti non sarà possibile combinare tra loro i carichi delle varie aste e si avranno warnings tipo:

#### SINTESI DEI WARNINGS :

 1 - I due puntoni hanno un numero di combinazioni di carico diverso tra loro.
La verifica non può essere eseguita. Adeguare i carichi o imporre la simmetria dei carichi (in 'dati generali unione')

1 - non è possibile effettuare la verifica a trazione della sezione ridotta del monaco : i carichi della combinazione 2 hanno durate diverse per puntone dx e puntone sxi carichi della combinazione 2 hanno durate diverse per puntone sx e puntone dx

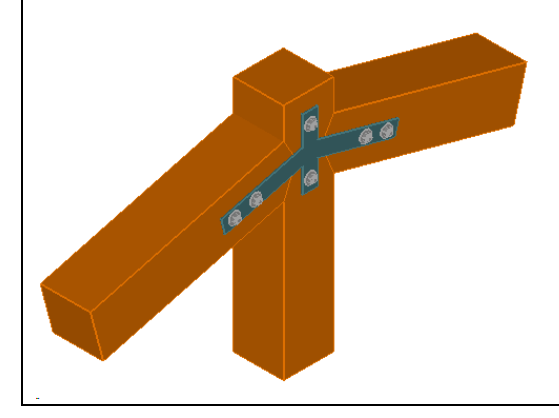

Nel tabulato precedente per la trave 1 sono riportate le sollecitazioni per le combinazioni 27, 37, 113....

Per la trave 2 per esempio le combinazioni 12,24,....

Assegnando ai 2 puntoni i riferimenti rispettivamente della trave 1 e della 2 non sarà possibile combinarli tra loro.

## 2. Import dati

 Dopo aver prodotto il file di stampa con i dati del progetto Pro\_SAP lanciare la procedura di import dati direttamente dalla toolbar del menu principale "*importa dati da* progetto....."

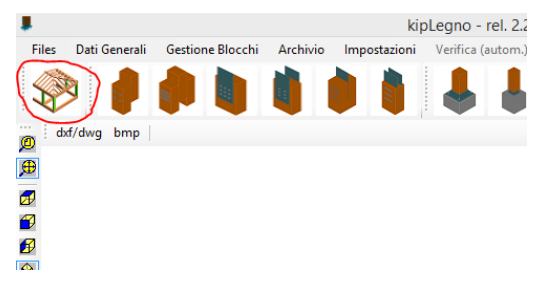

Se la dimensione del file di stampa rtf è eccessiva (potrebbe creare problemi di memoria in fase di esecuzione) è consigliabile creare due file separati, uno con i dati di input, l'altro con i soli tabulati delle sollecitazioni. Sarà quindi possibile leggere i dati da un unico file o dai due differenti cosi creati:

|   | •   |                              |              |   | Leggi carichi da progetto strutt             |
|---|-----|------------------------------|--------------|---|----------------------------------------------|
|   | Imp | orta dati esterni Salva dati | Help on-line |   |                                              |
|   |     | IMPORTA DATI DA STAMPE P     | ROGETTO :    |   |                                              |
| ľ | 2   | CDS                          |              | ۲ | Attenzionel                                  |
|   |     | ProSAP                       |              | × | Relazione completa o dati di input           |
|   | 9   | EDILUS                       |              | ۲ | Solo sollecitazioni aste per combinazioni do |
|   |     | SISMICAD                     |              |   |                                              |
|   | F   | IDEDCDA CE                   |              |   | trebbero infatti alterare i risultati.       |

#### Test dei dati importati

Al termine della procedura di import dei dati è possibile (e consigliabile) effettuare un test indicando il numero di un'asta in legno presente nel progetto.

Automaticamente verranno caricati a video i dati relativi all'asta: geometria, materiale, carichi.

Un controllo a campione è sempre consigliato.

Oltre al numero dell'asta è possibile indicare anche l'estremo a cui fanno riferimento i carichi da visualizzare, se inziale o finale:

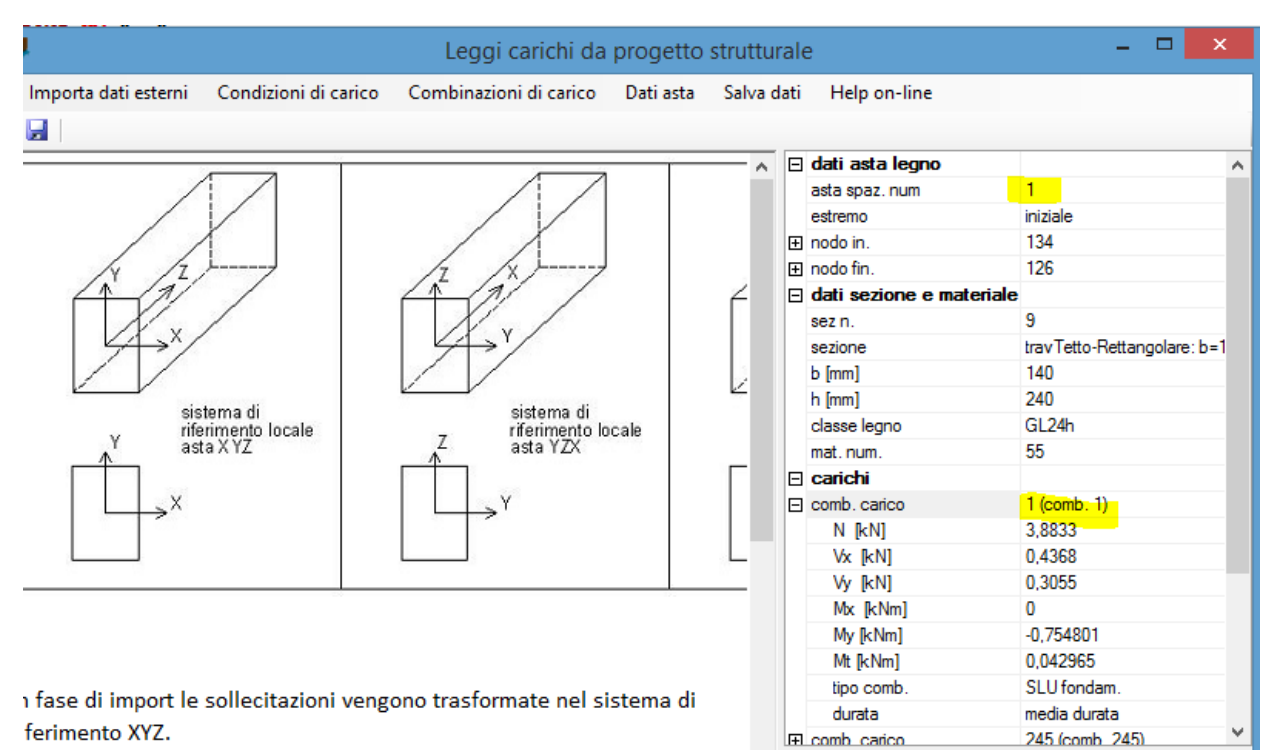

i prega di verificare con controlli random che i carichi siano corretti.

#### Salva dati

Per rendere disponibili i dati importati effettuare il salvataggio e chiudere la maschera di import:

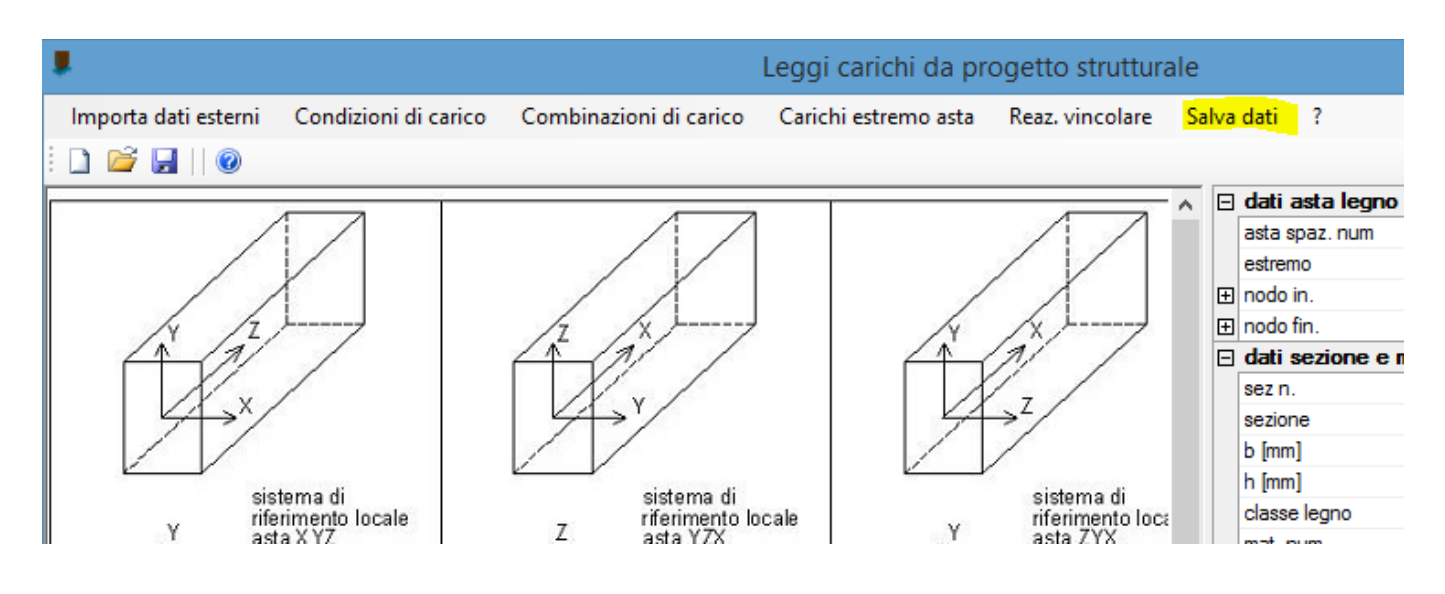

mb. carico

## 3. Utilizzo dei dati importati nella progettazione delle unioni

I dati importati posso essere usati in qualsiasi momento nella progettazione delle unioni seguendo una semplice procedura:

### Scegliere la tipologia di unione che si vuole progettare

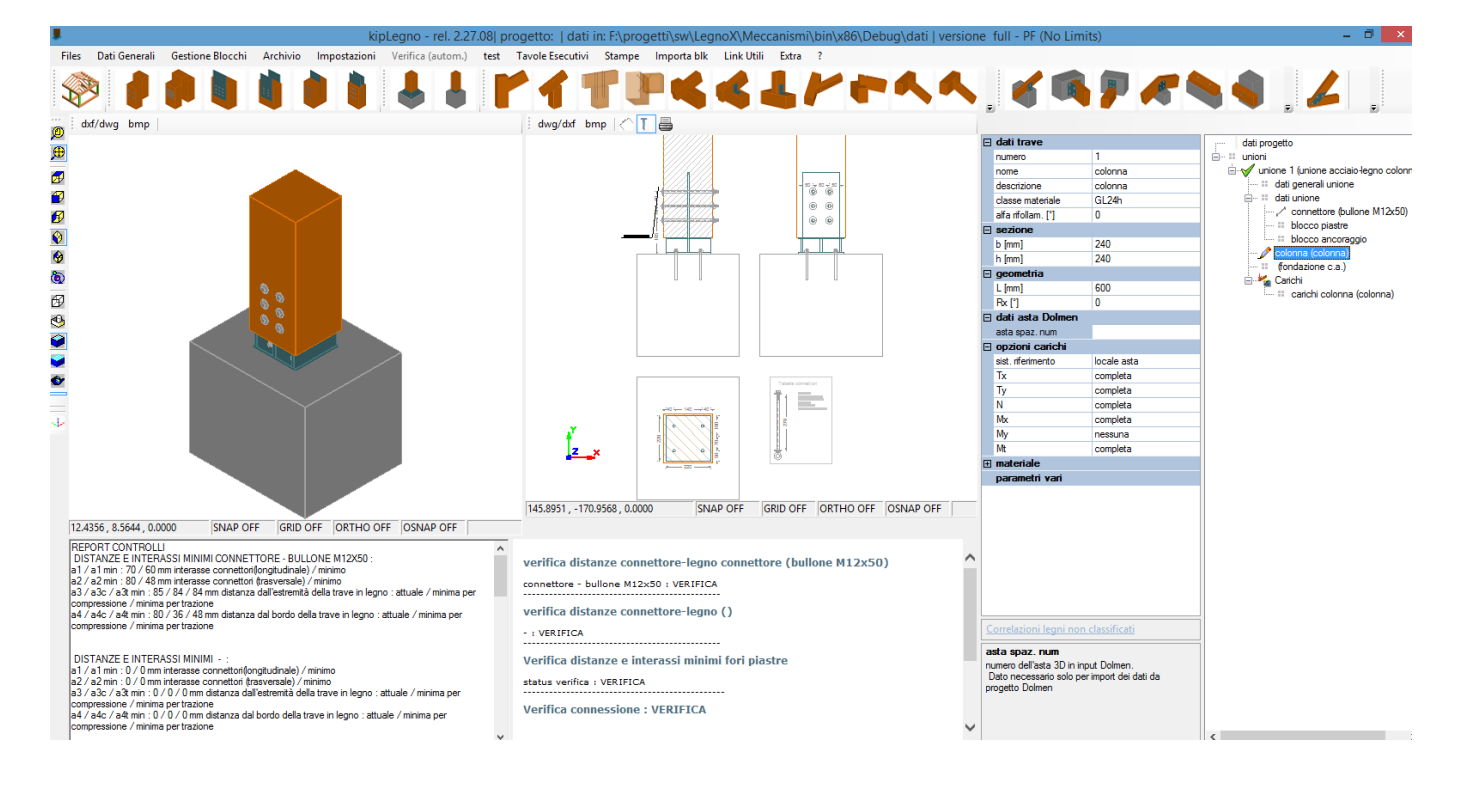

## Assegnare all'elemento di riferimento il numero dell'asta nel progetto Pro\_SAP

- Selezionare dal menu 'carichi' dell'unione l'asta in legno le cui sollecitazioni sono usate per la verifica della connessione. In generale si tratta dell'unico elemento in legno presente oppure di quello portato (es. nelle connessioni trave-trave in legno)
- Indicare il numero dell'asta nel progetto Pro\_SAP e l'estremo di riferimento

| Ξ | dati trave         |                            | dati progetto                                                                                                    |
|---|--------------------|----------------------------|----------------------------------------------------------------------------------------------------|
|   | numero             | 1                          |                                                                                                    |
|   | nome               | colonna                    |                                                                                                    |
|   | descrizione        | colonna                    | in the second second se |
|   | classe materiale   | GL24h                      | ···· III dati generali unione                                                                                                    |
|   | alfa rifollam. [°] | 90                         | parametri config. unione                                                                                                    |
|   | sezione            |                            | stampe, prescr. e note                                                                                                    |
|   | b [mm]             | 140                        | connetton/plastre/ancor.                                                                                                    |
|   | h [mm]             | 240                        | connettore lato h (vite M5x80)                                                                                                    |
|   | geometria          |                            | Connettore lato b (vite M5x8U)                                                                                                    |
|   | L [mm]             | 600                        |                                                                                                    |
|   | Rx [°]             | 0                          |                                                                                                    |
| ⊡ | dati asta ProSAP   |                            | (fondazione c.a.)                                                                                                    |
|   | asta spaz. num     | 1                          | Carichi                                                                                                    |
|   | estremo asta       | iniziale                   | carichi colonna (colonna)                                                                                                    |
|   | numero sez.        | 9                          |                                                                                                    |
|   | sigla sez.         | travTetto-Rettangolare: b= |                                                                                                    |
| Ŧ | nodo 3D in.        | 134                        |                                                                                                    |
| Ŧ | nodo 3D fin.       | 126                        |                                                                                                    |
| ⊡ | opzioni carichi    |                            |                                                                                                    |
|   | sist informante    | locale arta                |                                                                                                    |

Se i dati sono stati caricati correttamente compariranno in automatico a video i dati dell'asta.

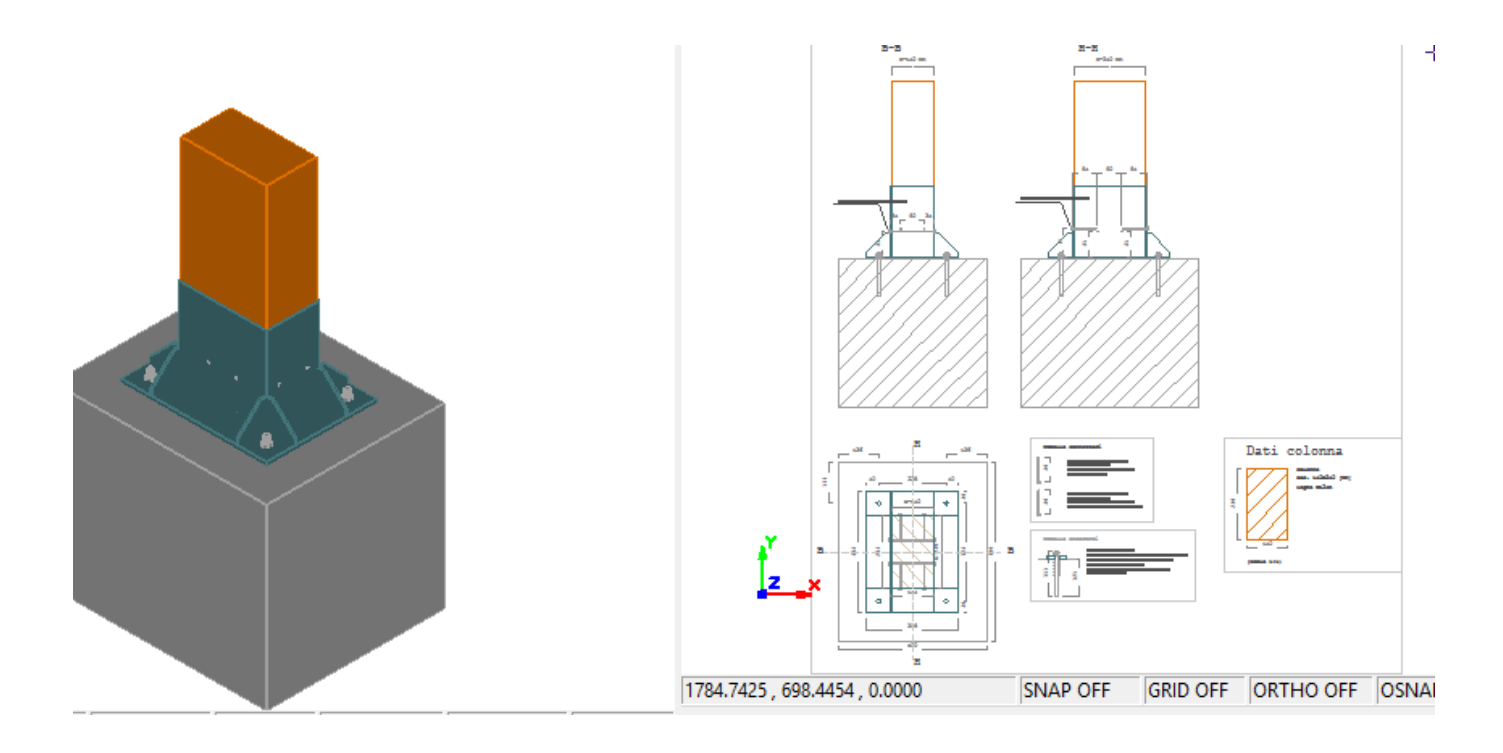

## Carichi

E' possibile visualizzare i carichi importati selezionando la voce 'carichi *elemento*' nel menu ad albero.

Per selezionare la combinazione di sollecitazioni desiderata -> 'sel. Combinazione'

|   | aggiungi comb. cario | 0                  |                                                                                                    |
|---|----------------------|--------------------|----------------------------------------------------------------------------------------------------|
| E | Carichi colonna      |                    | dati progetto                                                                                                    |
|   | numero combinazioni  | 9                  |                                                                                                    |
|   | stampa carichi       | SI                 |                                                                                                    |
|   | num.max soll.stampe  | 30                 | in the second second se |
|   | sel. combinazione    | (1) Comb. SLU A1 1 | dati generali unione                                                                                                    |
| E | dati carico 1        |                    | parametri config. unione                                                                                                    |
|   | descrizione comb.    | Comb. SLU A1 1     | ·····[=] stampe, prescr. e note                                                                                                    |
|   | attiva               | SI                 | connettori/piastre/ancor.                                                                                                    |
|   | durata carico min.   | media durata       | connettore lato h (vite M5x80)                                                                                                    |
|   | tipo di combinaz.    | SLU fondam.        | connettore lato b (vite Mbx80)                                                                                                    |
| Œ | fd/fk                | 0,67               |                                                                                                    |
|   | Vx [kN]              | 0,437              |                                                                                                    |
|   | Vy [kN]              | 0,306              | fondazione c a )                                                                                                    |
|   | N [kN]               | 3,883              | Carichi                                                                                                    |
|   | Mx [kNm]             | 0                  | 🦉 🖉 carichi colonna (colonna)                                                                                                    |
|   | My [kNm]             | -0,755             |                                                                                                    |
|   | Mt [kNm]             | 0.043              | 1                                                                                                    |

## 4. Verifica unione

La verifica dell'unione viene eseguita in automatico ad ogni modifica dei parametri geometrici e di carico, pertanto dopo l'import dei carichi si potrà modificare la geometria e i parametri della connessione in modo da ottenere la verifica positiva:

| <u>z</u> ×                                       | .   <u>q</u>                                                 |          | 0        |     |  |  |  |  |
|--------------------------------------------------|--------------------------------------------------------------|----------|----------|-----|--|--|--|--|
| 1392.5499 , 415.6117 , 0.0                       | 000                                                          | SNAP OFF | GRID OFF | ORT |  |  |  |  |
| vermoa urstanze e m<br>status verifica : VERIFIC | негазэт нин<br>А                                             |          | sue      |     |  |  |  |  |
| Verifica connessione                             | e:VERIFIC                                                    | A.       |          |     |  |  |  |  |
| coeff. sicurezza minimo                          | : <mark>3.762</mark>                                         |          |          |     |  |  |  |  |
| Verifica resistenza p                            | iastra:                                                      |          |          |     |  |  |  |  |
| piastra di attacco:<br>Vrx: 118   Vry: 307   Vr  | piastra di attacco:<br>Vrx: 118   Vry: 307   Vr,rif: 69 [kN] |          |          |     |  |  |  |  |
| piastra base:<br>Vrx: 282   Vry: 217   Vr        | rif: 86 [kN]                                                 |          |          |     |  |  |  |  |

## 5. Note

Dolmen offre la possibilità di stampare le sollecitazioni per tutte le combinazioni di carichi o effettuare una stampa sintetica delle sole condizioni più gravose per la verifica dell'asta.

Per la verifica delle connessioni è consigliabile effettuare comunque la verifica per tutte le combinazioni di carico (non è vero in generale che la sollecitazione più gravosa per la sezione lo sia anche per la connessione).

Alcune unioni richiedono la definizione dei carichi di due o più aste. Nel caso sia stata prodotta una stampa sintetica dei soli inviluppi il programma potrebbe segnalare che le sollecitazioni delle aste non fanno riferimento alle stesse combinazioni di carico.

## 1 Conversione del sistema di riferimento Pro\_SAP -> kipLegno

<u>Sistema di riferimento kipLegno</u> – vedi Errore. L'origine riferimento non è stata trovata. - Errore. L'origine ri ferimento non è stata trovata.

Il sistema di riferimento adottato in Pro\_SAP è 231,

dove 2 e 3 sono rispettivamente le direzioni parallele alla base e all'altezza della sezione, mentre 1 corriponde all'asse dell'asta.

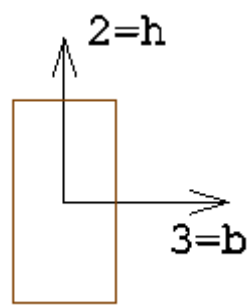

sistema di riferimento 3=b; 2=h della sezione

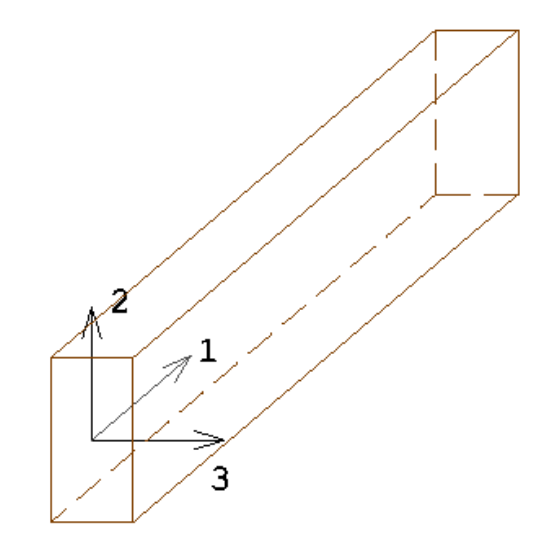

sistema di riferimento XYZ di un'asta in Pro\_SAP

Sollecitazioni aste

Le sollecitazioni fanno riferimento al sistema locale 321:

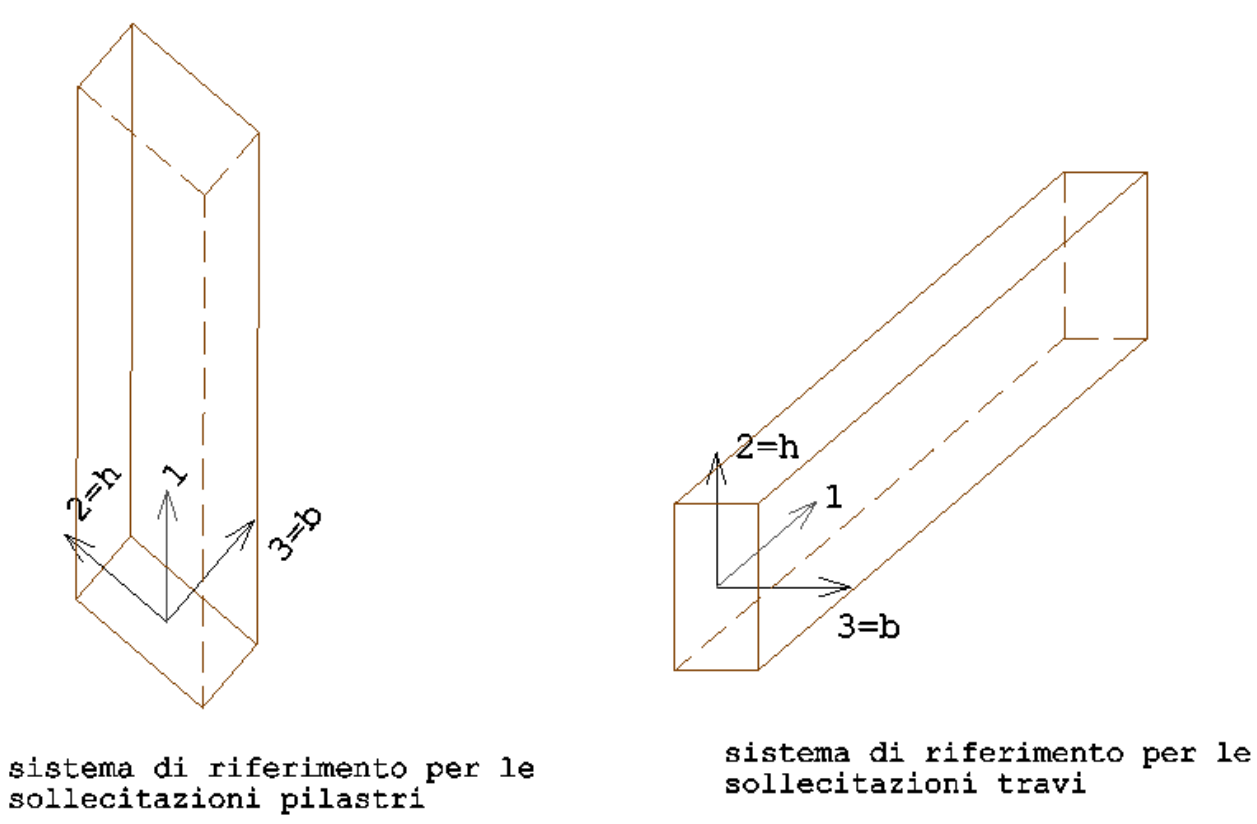

Conversione del sistema di riferimento Pro\_SAP -> kipLegno

In fase di import dei dati viene automaticamente effettuata la conversione del sistema di riferimento.

Per i pilastri e le travi viene quindi assunta la seguente corrispondenza (equivalente al sistema 321):

 $\begin{array}{lll} V_2 \dashrightarrow V_y \ = V_h & ; & V_3 \dashrightarrow V_x = V_b \\ M_2 \dashrightarrow M_y = M_h & ; & M_3 \dashrightarrow M_x \ = M_b \end{array}$ 

Esempio sollecitazioni colonna caricata in testa una forza orizzontale diretta parallelamente all'altezza della sezione della trave :

| Pilas. | Cmb M | 3 mx/mn N | /l2 mx/mn | D 2 / D 3 | Q 2 / Q 3 | Pos.  | Ν      | V 2   | V 3 | т    | M 2  | М 3    |
|--------|-------|-----------|-----------|-----------|-----------|-------|--------|-------|-----|------|------|--------|
|        |       | kN m      | kN m      | m         | kN        | cm    | kN     | kN    | kN  | kN m | kN m | kN m   |
| 1      | 1     | 0.0       | 0.0       | -2.10e-03 | 0.0       | 0.0   | -26.00 | 22.10 | 0.0 | 0.0  | 0.0  | -22.10 |
|        |       | -22.10    | 0.0       | 0.0       | 0.0       | 100.0 | -26.00 | 22.10 | 0.0 | 0.0  | 0.0  | 0.0    |

Nella conversione verrà assunto  $V_x = V_3$ ,  $V_y = V_2$ ,  $M_y = M_3$ ,  $M_x = M_2$ 

## Esempio sollecitazioni trave orizzontale caricata con carico verticale (verso il basso) all'estremità:

| Trave | Cmb M | 3 mx/mn M | 2 mx/mn | D 2 / D 3 | Q 2 / Q 3 | Pos.  | Ν   | V 2   | V 3 | т    | M 2  | М 3    |
|-------|-------|-----------|---------|-----------|-----------|-------|-----|-------|-----|------|------|--------|
|       |       | kN m      | kN m    | m         | kN        | cm    | kN  | kN    | kN  | kN m | kN m | kN m   |
| 1     | 1     | 0.0       | 0.0     | -2.47e-03 | 0.0       | 0.0   | 0.0 | 26.00 | 0.0 | 0.0  | 0.0  | -26.00 |
|       |       | -26.00    | 0.0     | 0.0       | 0.0       | 100.0 | 0.0 | 26.00 | 0.0 | 0.0  | 0.0  | 0.0    |

Nella conversione verrà assunto  $V_y = V_2$ ,  $V_x = V_3$ ,  $M_y = M_2$ ,  $M_x = M_3$